Tingbogsattester, udskrift af akten (herunder servitutter) samt udskrift af digitalt tinglyste dokumenter kan hentes via <u>www.tinglysning.dk</u>.

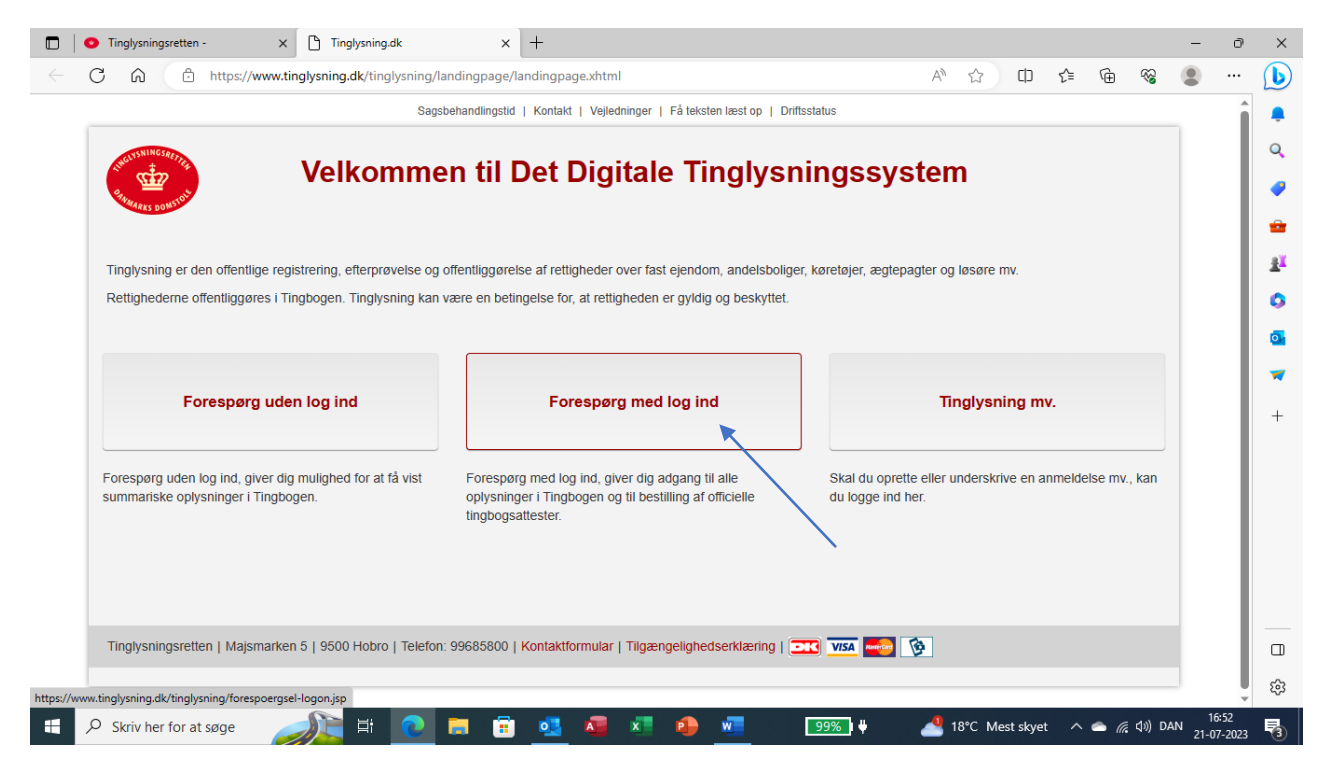

## Log på med MitID

| Tinglysningsretten - | 🗙 🥑 Login m                   | ed MitID - NemLog-in 🗙 🔤 | +           |                                                                                                    |                                                                  |           |       |                                         | - | ð | ×      |
|----------------------|-------------------------------|--------------------------|-------------|----------------------------------------------------------------------------------------------------|------------------------------------------------------------------|-----------|-------|-----------------------------------------|---|---|--------|
|                      | https://nemlog-in.mitid.dk/le | ogin.aspx/mitid          |             |                                                                                                    | A ☆                                                              | ¢þ        | ć≞ (⊞ | ~~~~~~~~~~~~~~~~~~~~~~~~~~~~~~~~~~~~~~~ |   |   | b      |
|                      |                               |                          | NEMLOG      | -INơ                                                                                                    |                                                                  | English   |       |                                         |   | Î | e<br>Q |
|                      | MitID                         | NemID nøglekort          | NemID nøgle | fil Lokal IdP                                                                                                    |                                                                  |           |       |                                         |   |   | •      |
|                      | -                             |                          |             |                                                                                                    |                                                                  |           |       |                                         |   |   | -      |
|                      |                               |                          |             | Driftstatus                                                                                                    |                                                                  |           |       |                                         |   |   | 1<br>1 |
|                      | Log på hos Det D              | igitale Mi               | t <b>1</b>  | Normal drift                                                                                                    |                                                                  |           |       |                                         |   |   | -      |
|                      | Tinglysningssyst              | em                       |             | Vil du logge på med NemID?                                                                                               |                                                                  |           |       |                                         |   |   | •      |
|                      | BRUGER-ID ③                   |                          |             | Logger du på fra en computer, skal<br>'NemID nøglekort'. Logger du på fra<br>menuen med de tre streger øverst i          | du vælge faneblade<br>a en mobil, skal du b<br>i venstre hjørne. | t<br>ruge |       |                                         |   |   | +      |
|                      |                               |                          |             | Mere information                                                                                                    |                                                                  |           |       |                                         |   |   |        |
|                      | i Glemt bruge                 | श-ID?                    |             | - Sikkerhed 🖸<br>- Hjælp til log på 🗹<br>- Om NemLog-in 🗹<br>- <u>Cookies på NemLog-in</u> 🗹<br>- Læs om MitID Erhverv 🖓 |                                                                  |           |       |                                         |   | - |        |
|                      |                               |                          |             | Webtilgængelighed                                                                                                    |                                                                  |           |       |                                         |   | Ţ | ŝ      |
| Skriv her for at se  | øge                           | 0 🗖 🗓                    | 💶 💶 📰       | ا 🗾 🗾                                                                                                    | A ☆ ① ţ                                                          | 4         |       |                                         |   |   |        |

Indtast ejendommens adresse og hus nr. - tryk på den aktuelle adresse, der kommer op i billedet.

| Inc. Sta                                                                                                    | Sagsbehandlingstid                                      | Kontakt   Vejledninger   Få tekste  | en læst op   Driftsstatus   Gå til forsiden                                                                        |                                    |  |
|----------------------------------------------------------------------------------------------------|---------------------------------------------------------|-------------------------------------|----------------------------------------------------------------------------------------------------|------------------------------------|--|
| BAMARKS DOWSTON                                                                                                    |                                                         |                                     |                                                                                                    | Log ud                             |  |
|                                                                                                    |                                                         |                                     |                                                                                                    |                                    |  |
| Fast ejendom                                                                                                    | Køretøjer                                               | Andelsboliger                       | Personer/virksomheder                                                                                              | Mere 🗸                             |  |
|                                                                                                    |                                                         |                                     |                                                                                                    |                                    |  |
|                                                                                                    |                                                         |                                     |                                                                                                    |                                    |  |
| Forespørg i fast eje                                                                                                    | ndom                                                    |                                     |                                                                                                    |                                    |  |
| Forespørg i fast eje                                                                                                    | endom<br>ét af søgekriterierne og herefter              | klik på søg. Når resultatlisten vi  | ises, vil attesten kunne åbnes ved klik på den pågælde                                                             | nde linje i listen. Attesten viser |  |
| Forespørg i fast eje<br>Forespørg ved at indtaste data i e<br>de aktuelle tinglyste dokumenter.                                                                                       | endom<br>ét af søgekriterierne og herefter              | klik på søg. Når resultatlisten vis | ises, vil attesten kunne åbnes ved klik på den pågælde                                                             | nde linje i listen. Attesten viser |  |
| Forespørg i fast eje<br>Forespørg ved at indtaste data i é<br>de aktuelle tinglyste dokumenter.<br>Søg evt. oplysninger i OIS                                                         | endom<br>ét af søgekriterierne og herefter              | klik på søg. Når resultatlisten vis | ises, vil attesten kunne åbnes ved klik på den pågælde                                                             | nde linje i listen. Attesten viser |  |
| Forespørg i fast eje<br>Forespørg ved at indtaste data i é<br>de aktuelle tinglyste dokumenter.<br>Søg evt. oplysninger i OIS                                                         | endom<br>ét af søgekriterierne og herefter              | klik på søg. Når resultatlisten vi: | ises, vil attesten kunne åbnes ved klik på den pågælde                                                             | nde linje i listen. Attesten viser |  |
| Forespørg i fast eje<br>Forespørg ved at indtaste data i e<br>de aktuelle tinglyste dokumenter.<br>Søg evt. oplysninger i OIS<br>Adresse                                              | endom<br>ét af søgekriterierne og herefter              | klik på søg. Når resultatlisten vis | ises, vil attesten kunne åbnes ved klik på den pågælde<br>                                                         | nde linje i listen. Attesten viser |  |
| Forespørg i fast eje<br>Forespørg ved at indtaste data i e<br>de aktuelle tinglyste dokumenter.<br>Søg evt. oplysninger i OIS<br>Adresse<br>Vejnavn (husnr.), etage dør, p            | endom<br>ét af søgekriterierne og herefter<br>bostnr by | klik på søg. Når resultatlisten vis | ises, vil attesten kunne åbnes ved klik på den pågælde<br>.andsejerlav<br>Fx Allersiev                             | nde linje i listen. Attesten viser |  |
| Forespørg i fast eje<br>Forespørg ved at indtaste data i é<br>de aktuelle tinglyste dokumenter.<br>Søg evt. oplysninger i OIS<br>Adresse<br>Vejnavn (husnr.), etage dør, p            | endom<br>ét af søgekriterierne og herefter<br>sostnr by | klik på søg. Når resultatlisten vis | ises, vil attesten kunne åbnes ved klik på den pågælde<br>andsejerlav<br>Fx Allerslev                              | nde linje i listen. Attesten viser |  |
| Forespørg i fast eje<br>Forespørg ved at indtaste data i é<br>de aktuelle tinglyste dokumenter.<br>Søg evt. oplysninger i OIS<br>Adresse<br>Vejnavn (husnr.), etage dør, p<br>Søg Ryd | endom<br>ét af søgekriterierne og herefter<br>bostnr by | klik på søg. Når resultatlisten vis | ises, vil attesten kunne åbnes ved klik på den pågælde<br>andsejerlav<br>Fx Alterslev<br>Matrikelnummer<br>Fx 14bn | nde linje i listen. Attesten viser |  |
| Forespørg i fast eje<br>Forespørg ved at indtaste data i é<br>de aktuelle tinglyste dokumenter.<br>Søg evt. oplysninger i OIS<br>Adresse<br>Vejnavn (husnr.), etage dør, p<br>Søg Ryd | endom<br>ét af søgekriterierne og herefter<br>bostnr by | klik på søg. Når resultatlisten vis | ises, vil attesten kunne åbnes ved klik på den pågælde<br>andsejertav<br>Fx Allerslev<br>Matrikelnummer<br>Fx 14bp | nde linje i listen. Attesten viser |  |

Herefter kommer ejendommen op i billedet. Tryk på matr.nr. eller adresse.

|              | 📅 Tinglysning.dk           | × +                                  |                                                  |                                    |                     | - 0                   | ×        |
|--------------|----------------------------|--------------------------------------|--------------------------------------------------|------------------------------------|---------------------|-----------------------|----------|
| $\leftarrow$ | C ର https://ww             | ww.tinglysning.dk/tmv/foresporgsel   |                                                  | A* \$                              | □ < ⊕ %             | •                     | b        |
|              |                            |                                      |                                                  |                                    |                     |                       | ÷        |
|              | The State State            | Sagsbehandlings                      | tid   Kontakt   Vejledninger   Få teksten læst o | p   Driftsstatus   Gå til forsiden |                     |                       | Q        |
|              | ANMARKS DOMSIDE            |                                      |                                                  |                                    | Log ud              |                       | -        |
|              |                            |                                      |                                                  |                                    |                     |                       | -        |
|              | Fast ejendom               | Køretøjer                            | Andelsboliger                                    | Personer/virksomheder              | Mere 👻              |                       | <u>2</u> |
|              | < Tilbage                  |                                      |                                                  |                                    |                     |                       | ٥        |
|              | Matr. nr. 🔺                | Adresse                              |                                                  |                                    |                     |                       | •        |
|              | h                          | i <b>Hanna</b>                       | ,,                                               | Vis historiske adkomster           |                     |                       | -        |
|              | ▲ Tilhane                  |                                      |                                                  |                                    |                     |                       | +        |
|              | • mougo                    |                                      |                                                  |                                    |                     |                       |          |
|              |                            |                                      |                                                  |                                    |                     |                       |          |
|              | Tinglysningsretten   Majsn | narken 5   9500 Hobro   Telefon: 996 | 85800   Kontaktformular   Tilgængelighed         | serklæring   💷 🔽 🚧                 | Gå til forsiden     |                       |          |
|              |                            |                                      |                                                  |                                    |                     |                       |          |
|              |                            |                                      |                                                  |                                    |                     |                       |          |
|              |                            |                                      |                                                  |                                    |                     |                       |          |
|              |                            |                                      |                                                  |                                    |                     |                       | 63       |
|              | ♀ Skriv her for at søge    |                                      | 🕫 💁 🗸 💼                                          | 🚛 📉 🧧 99% 🖓 🐙                      | 💁 18°C 🛛 📥 🜈 ሷ») DA | 16:59<br>AN 21-07-202 | 3 🗖      |

Herefter kommer billede op med tingbogsattest

|              | 💀 Tinglysning.dk 🛛 🗙                                                                                     | +                                                                                 |                 |              | - 0          | ×                                                                               |
|--------------|----------------------------------------------------------------------------------------------------|-----------------------------------------------------------------------------------|-----------------|--------------|--------------|---------------------------------------------------------------------------------|
| $\leftarrow$ | C A ttps://www.ti                                                                                        | nglysning.dk/tmv/foresporgsel                                                     | A 🗘 🗘 🏠         | ÷            | • • •        | Þ                                                                               |
|              | < niuage                                                                                                 | Tingbogsattest                                                                    |                 |              | A            | ,<br>Q                                                                          |
|              | Udskrevet:                                                                                               | 21.07.2023 17:00:40                                                               |                 |              |              | -                                                                               |
|              | Ejendom:<br>Adresse:<br>BFE-nummer:<br>Dato:<br>Landsejerlav:<br>Matrikelnummer:<br>Areal:<br>Heraf vej: | J<br>4872 Idestrup<br>3131467<br>09.10.1969<br>L<br>09.10.1969<br>1197 m2<br>0 m2 |                 |              |              | ۲<br>ال<br>ال<br>ال<br>ال<br>ال<br>ال<br>ال<br>ال<br>ال<br>ال<br>ال<br>ال<br>ال |
|              |                                                                                                    | Der findes ingen hæftelser på ejendommen                                          |                 |              | •            |                                                                                 |
|              | Adkomster                                                                                                |                                                                                   |                 | ~            | •            |                                                                                 |
|              | Servitutter                                                                                              |                                                                                   |                 | ~            |              |                                                                                 |
|              | Øvrige oplysninger                                                                                       |                                                                                   |                 | ~            |              |                                                                                 |
|              | ◀ Tilbage Hent PDF                                                                                       | Bestil officiel attest                                                            |                 |              |              |                                                                                 |
| -            |                                                                                                    | 🍂 H 💽 🗖 🗄 💁 🖉 🖉 🖉                                                                 | 99%) 🕴 🏄 18°C 🗸 | ^ 📥 🦟 ር)) DA | N 21-07-2023 | 4                                                                               |

Vælg servitutter og listen over servitutter på ejendommen kommer op. Den aktuelle servitut vil i de fleste tilfælde hedde noget med bebyggelsesforhold/anvendelsesforhold, dokument om bebyggelse, benyttelse m.v.

| https://www.tingk                           | lysning.dk/tmv/foresporgsel                   | A | ☆ | C D | ર્⊊= | œ | ~~ |   |
|---------------------------------------------|-----------------------------------------------|---|---|-----|------|---|----|---|
|                                             | Tindyst mad 33 data.Jahanumra                 |   |   |     |      |   |    |   |
|                                             | Se bilag ca48229a-f131-491a-9963-7e0b0a1d5692 |   |   |     |      |   |    |   |
|                                             |                                               |   |   |     |      |   |    |   |
| Dokument:                                   |                                               |   |   |     |      |   |    |   |
| Dato/løbenummer:                            | 30.11.1965-10206-30                           |   |   |     |      |   |    |   |
| Prioritet:                                  | 2                                             |   |   |     |      |   |    |   |
| Dokumenttype:                               | Servitut                                      |   |   |     |      |   |    |   |
| Også tinglyst på:                           |                                               |   |   |     |      |   |    |   |
| Antal:                                      | 117                                           |   |   |     |      |   |    |   |
| Akt nr:                                     | <u>30 P 498</u>                               |   |   |     |      |   |    |   |
| Arealanvendelse:                            |                                               |   |   |     |      |   |    |   |
|                                             | Anvendelsesforhold                            |   |   |     |      |   |    |   |
| Bebyggelse:                                 |                                               |   |   |     |      |   |    |   |
|                                             | Bebyggelsesforhold                            |   |   |     |      |   |    | • |
| Andet:                                      |                                               |   |   |     |      |   |    | • |
|                                             | Andet                                         |   |   |     |      |   |    |   |
| Tillænstekst:                               |                                               |   |   |     |      |   |    |   |
| Theysteriot                                 | Tillænstekst                                  |   |   |     |      |   |    |   |
|                                             | Dok om bebyggelse, benyttelse my              |   |   |     |      |   |    |   |
|                                             |                                               |   |   |     |      |   |    |   |
|                                             |                                               |   |   |     |      |   |    |   |
| an an an an Aliana an an an an Aliana an An | -1-1-1 (20 D (00                              |   |   |     |      |   |    |   |

Tryk på linket ud for akt.nr. og servitutten vil herefter blive vist. Vær opmærksom på, at servitutten kan være lyst på en anden dato i din ejendom samt at der kan være lyst flere dokumenter på det samme akt.nr. Det er derfor ofte nødvendigt at scrolle ned gennem disse, for at finde den aktuelle servitut.